オン資医療扶助導入後のフロー

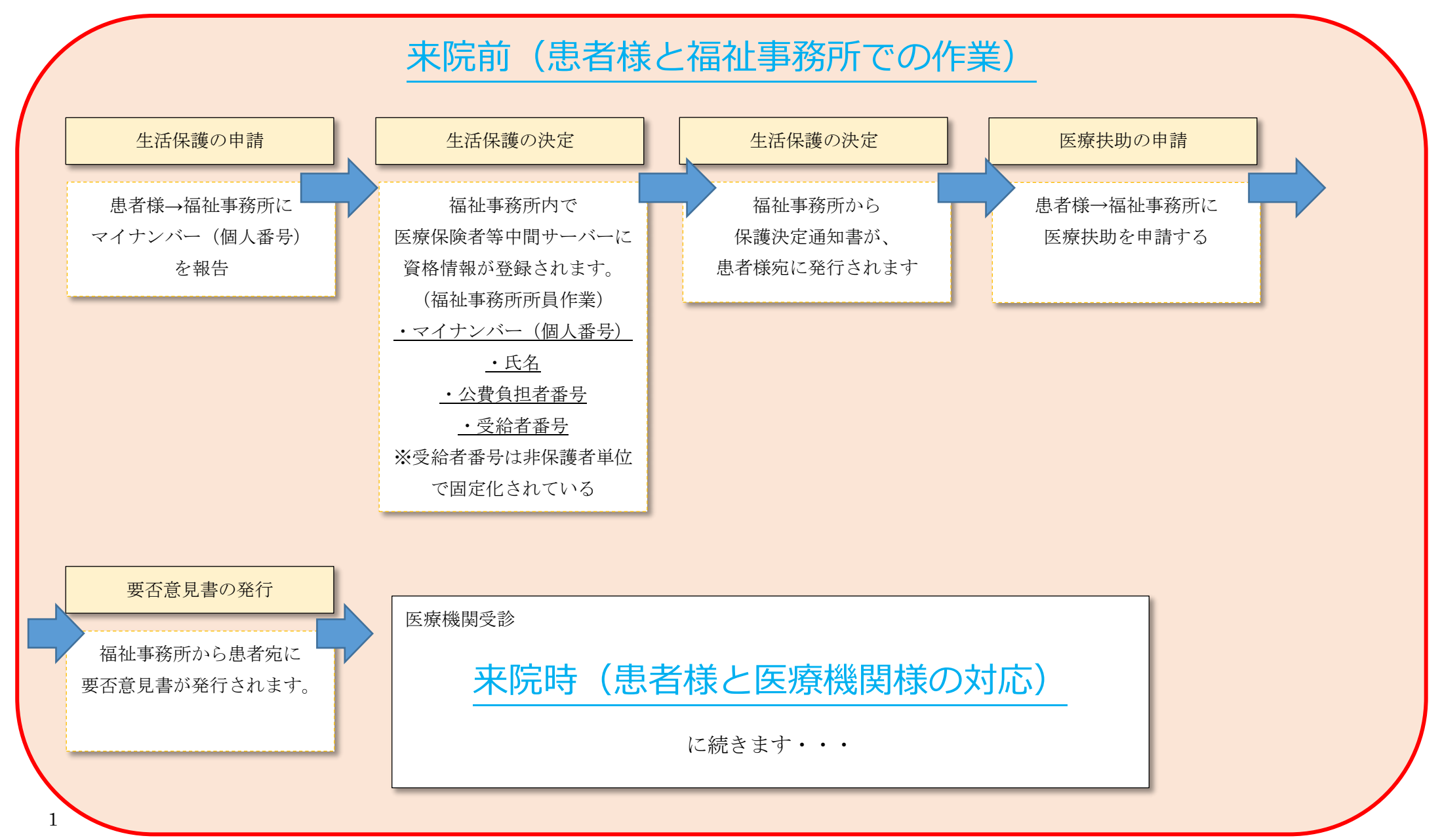

オン資医療扶助導入後のフロー

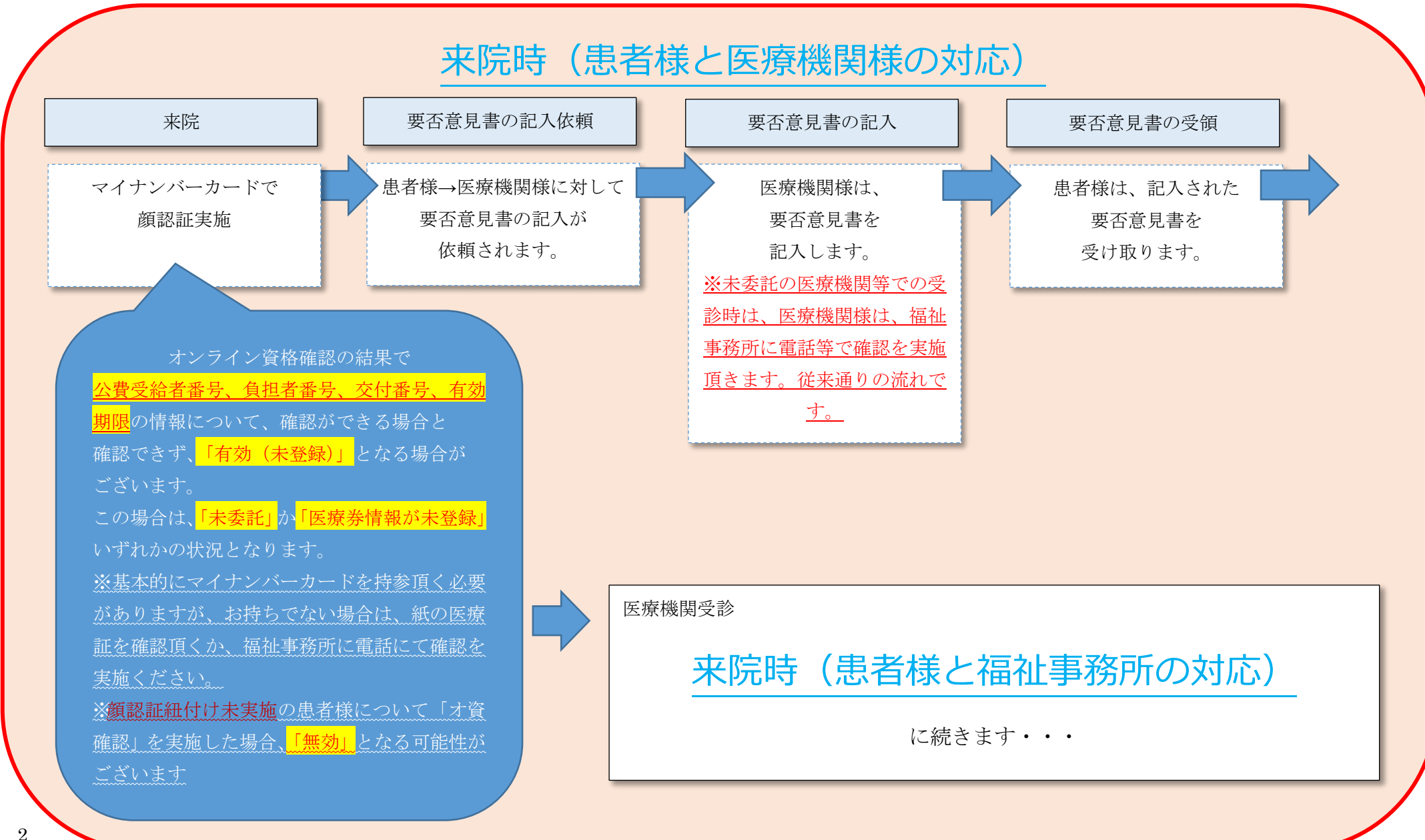

オン資医療扶助導入後のフロー

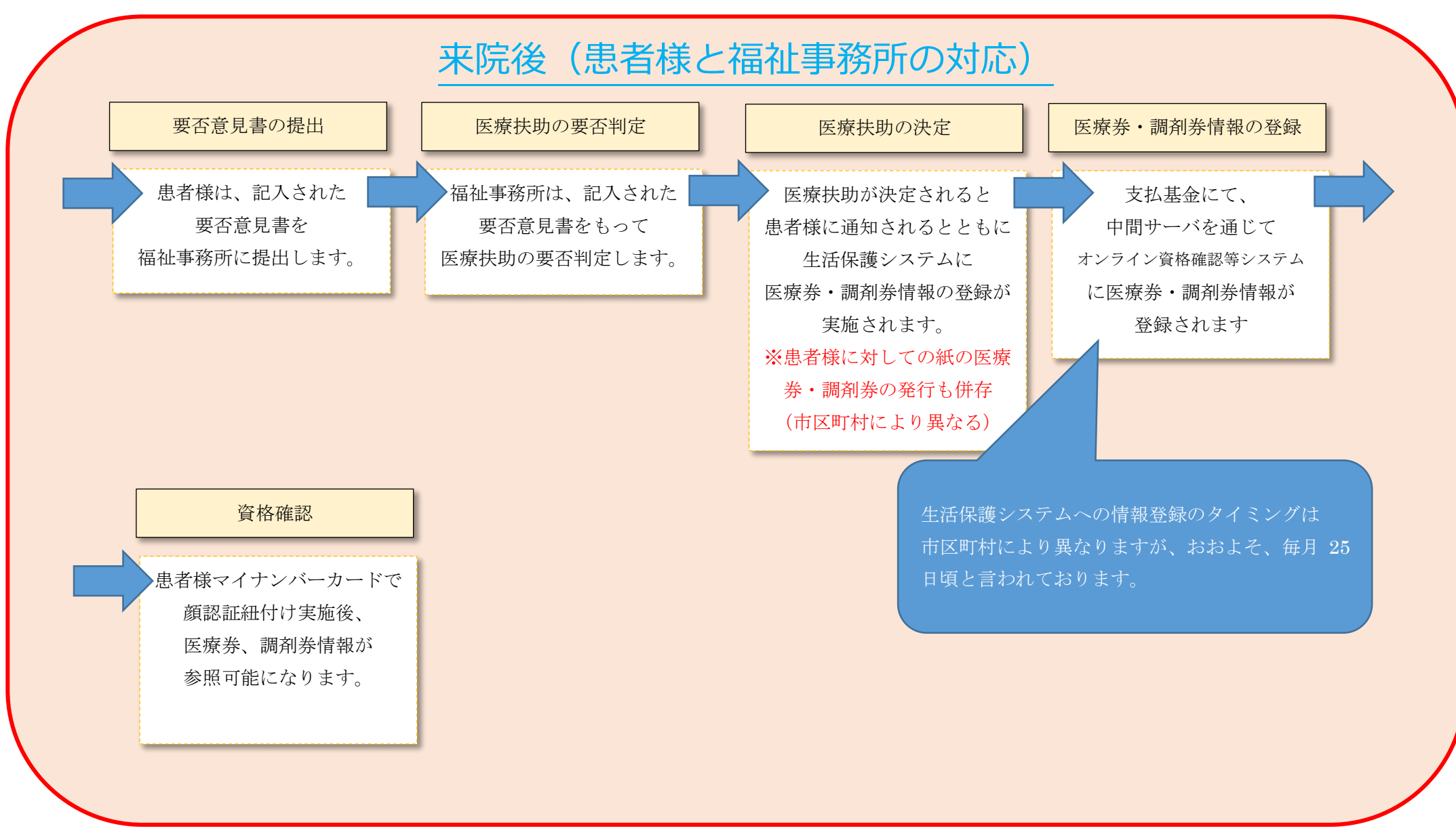

## <Profit を用いての医療扶助(生活保護)オンライン資格確認時対応フロー>

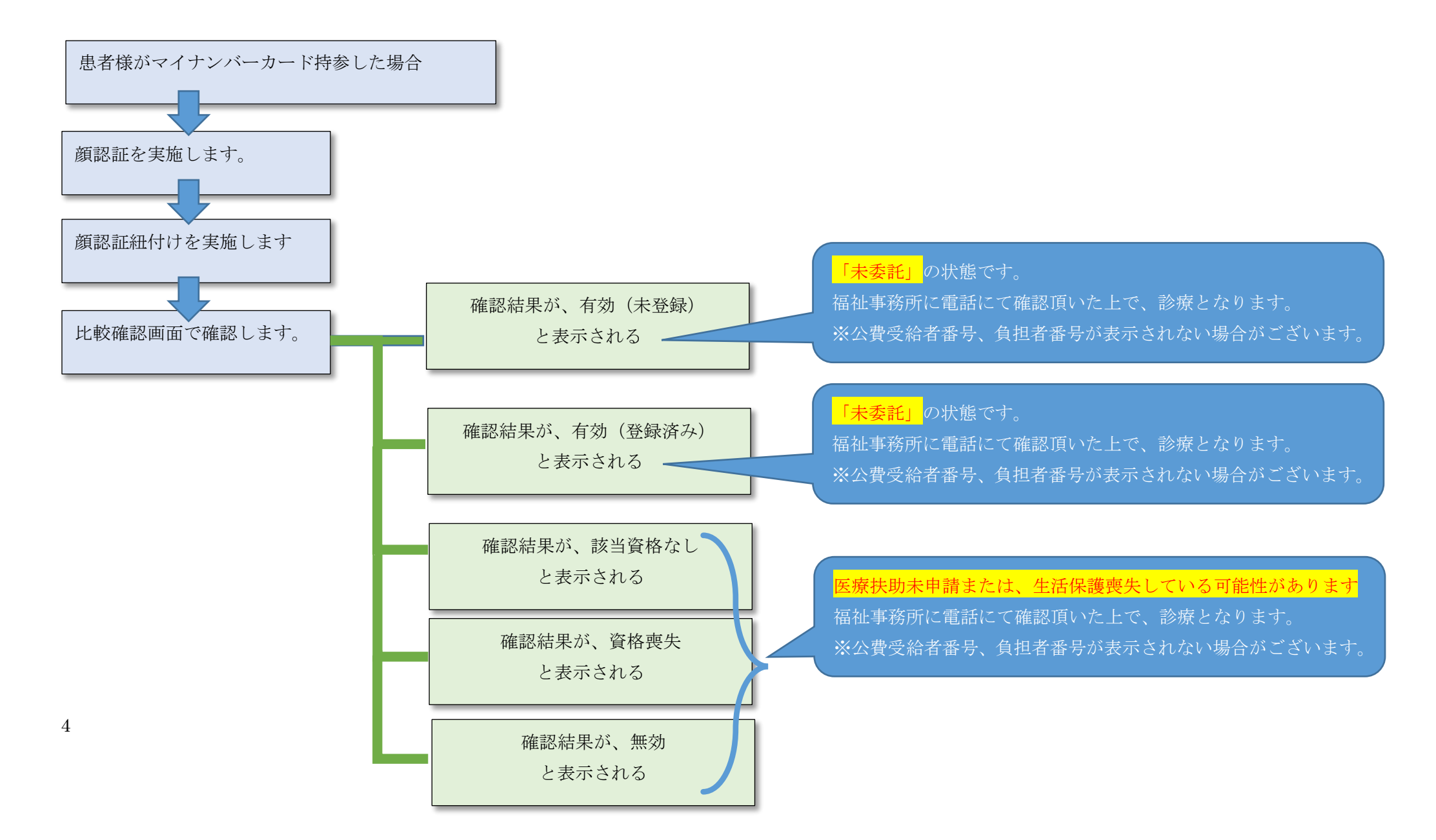

## <Profit を用いての医療扶助(生活保護)オンライン資格確認時対応フロー>

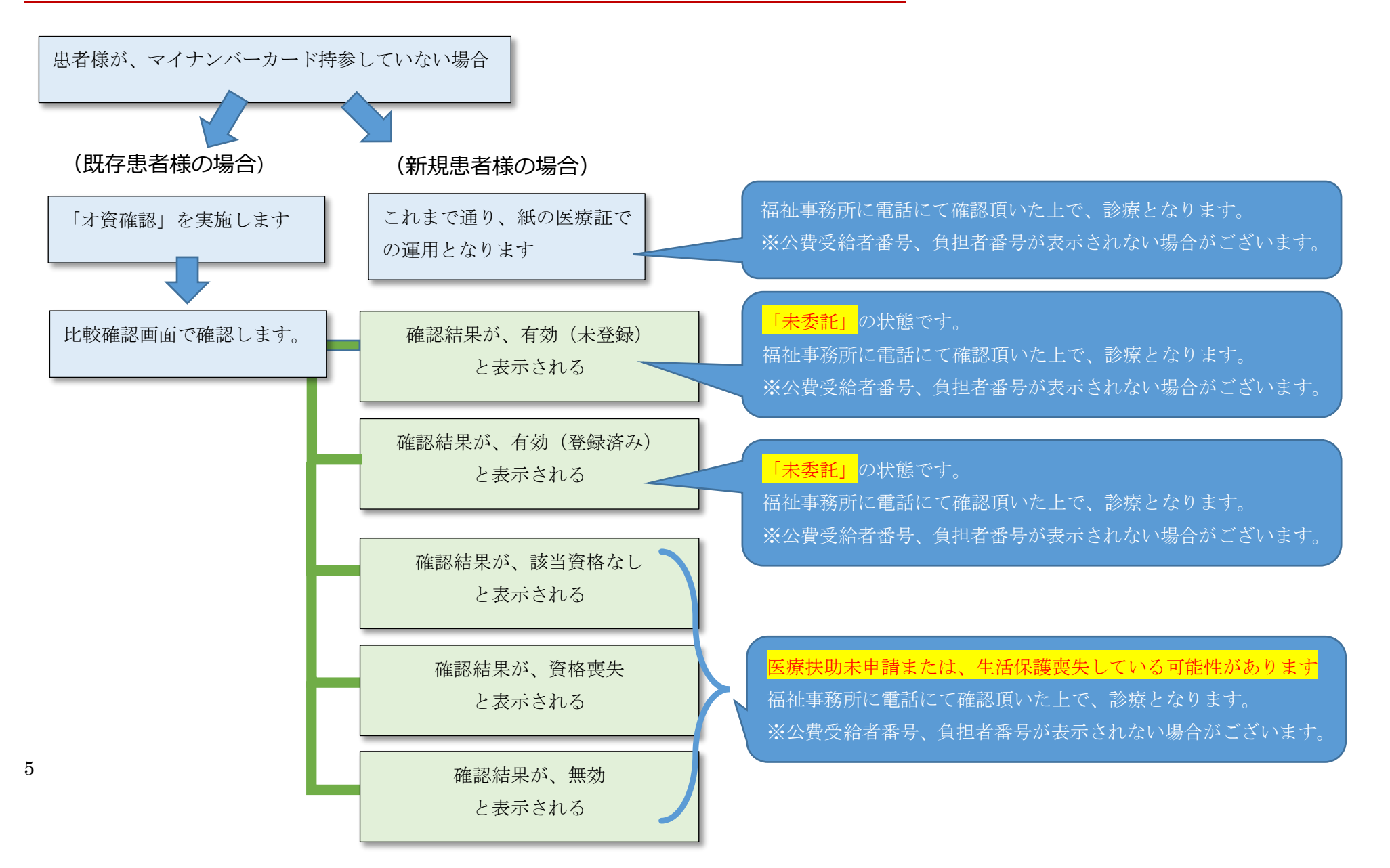

医療扶助 対応 Q&A

## Q:オンライン資格確認の確認結果が、「応答なし」「応答待ち」となってしまう。

オンライン資格確認結果: 【医療保険】応答待ち【医療扶助】該当資格なし 【医療保険】一定時間経過しましたが応答がありませんでした。 再度継続待機しますか? 【医療扶助】該当資格がありません。頭書ぎ情報を更新して再度確認してください。

A:保険者番号欄にスペースが入っている可能性がございます。下図の通り、スペースが入っている場合は、削除ください。

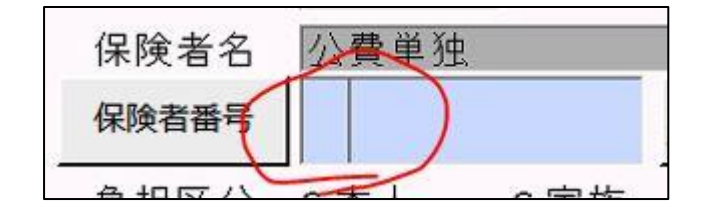